# Registrera förtidsröster i röstningslokal

Registreras i Valid i menyalternativet "Förtidsröstning - Registrera förtidsröster".

## 1 Välj att registrera inkomna förtidsröster

När du öppnar menyn ser du sidan för registrering av röster som har tagits emot i kommunens röstningslokaler.

Om du har behörigheten LADM, lokal administratör, kan du registrera flera kategorier av förtidsröster och ser därför fyra flikar för olika kategorier av förtidsröster.

Om du har behörigheten FROST, förtidsröstregistrerare, kan du bara se fliken för att registrera de röster som tagits emot i kommunens egen röstmottagning.

| <u>Start</u> > Förtidsröstning > Registrera f                                                                     | örtidsröster                                                   |                                            |                                |  |  |  |  |  |  |
|----------------------------------------------------------------------------------------------------|----------------------------------------------------------------|--------------------------------------------|--------------------------------|--|--|--|--|--|--|
| Registrera fört<br>Valby                                                                                          | tidsröster                                                     |                                            |                                |  |  |  |  |  |  |
| Nedan registrerar du antal f<br>rösterna ska registreras på.<br>röster ska du fylla i den nya<br>Se instruktion 🗸 | örtidsröster. Välj flik<br>Behöver du ändra ar<br>totalsumman. | och sedan datum som<br>ntalet registrerade |                                |  |  |  |  |  |  |
|                                                                                                    |                                                                |                                            |                                |  |  |  |  |  |  |
| Egen röstmottagning                                                                                               | Övriga förtidsröster                                           | För tidiga/sena brevröster                 | Förtidsröster till valdistrikt |  |  |  |  |  |  |
| Egen röstmottagning                                                                                               |                                                                |                                            |                                |  |  |  |  |  |  |
| Välj ett datum                                                                                                    |                                                                |                                            |                                |  |  |  |  |  |  |

### REGISTRERA FÖRTIDSRÖSTER I RÖSTNINGSLOKAL

#### 2 Välj datum

Klicka på ett datum i kalendern för att registrera röster för den valda dagen.

| ← → C 🛱 😂 valid-sys.test-dmz.val.se/main/fortidsrostning/registrera_fortidsroster |                 |        |       |       |                                  |                                            |    | ☆ 🕻          | Ď                          |                                |       |  |  |  |
|-----------------------------------------------------------------------------------|-----------------|--------|-------|-------|----------------------------------|--------------------------------------------|----|--------------|----------------------------|--------------------------------|-------|--|--|--|
|                                                                                   | JUNI 2024 ▼ < > |        |       | >     | öster. Välj flik<br>r du ändra a | och sedan datum som<br>ntalet registrerade |    |              |                            |                                |       |  |  |  |
|                                                                                   | JUNI            |        | 0     | 1     | F                                | 1                                          | 2  | mman.        |                            |                                |       |  |  |  |
|                                                                                   | 3               | 4      | 5     | 6     | 7                                | 8                                          | 9  |              |                            |                                |       |  |  |  |
|                                                                                   | 10              | 11     | 12    | 13    | 14                               | 15                                         | 16 | örtidsröster | För tidiga/sena brevröster | Förtidsröster till valdistrikt |       |  |  |  |
|                                                                                   | 17              | 18     | 19    | 20    | 21                               | 22                                         | 23 |              |                            |                                |       |  |  |  |
|                                                                                   | 24              | 25     | 26    | 27    | 28                               | 29                                         | 30 |              |                            |                                |       |  |  |  |
| C                                                                                 | 2024            | 4-06-  | 06    |       | )                                |                                            |    |              |                            |                                |       |  |  |  |
| Tá<br>—                                                                           | abellf          | iltrer | ing   |       |                                  |                                            |    |              |                            |                                |       |  |  |  |
|                                                                                   | Andra uppgifter |        |       |       |                                  |                                            |    |              |                            |                                |       |  |  |  |
|                                                                                   | Röst            | mott   | agniı | ng ↓î |                                  |                                            |    | Till eg      | en kommun 🚺                | Till annan kommun 🚺            | Summa |  |  |  |

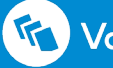

### REGISTRERA FÖRTIDSRÖSTER I RÖSTNINGSLOKAL

# 3 Registrera förtidsröster

Under "Tabellfiltrering" kan du söka fram en eller flera lokaler. Klicka på "Ändra uppgifter" för att fylla i antal röster. Tryck på "Spara" när du är klar.

Om du behöver ändra en registrering i efterhand följer du samma steg som ovan och skriver in det nya totala antalet.

| → C A Solution → C A Solution → | s.test-dmz.val.se/main/fortic | lsrostning/registrera_fortidsroster |                                                                                                    | ☆ 🕻 🖸 🔲        |
|----------------------------------------------------------------------------------------------------|-------------------------------|-------------------------------------|----------------------------------------------------------------------------------------------------|----------------|
| Egen röstmottagning                                                                                                    | Övriga förtidsröster          | För tidiga/sena brevröster          | Förtidsröster till valdistrikt                                                                                                    |                |
| -88                                                                                                    |                               |                                     |                                                                                                    |                |
| gen röstmottagnin                                                                                                    | g                             |                                     |                                                                                                    |                |
| ili ett datum                                                                                                    | 0                             |                                     |                                                                                                    |                |
| 2024-06-06                                                                                                    |                               |                                     |                                                                                                    |                |
| 2024-00-00                                                                                                    |                               |                                     |                                                                                                    |                |
| bellfiltrering                                                                                                    |                               |                                     |                                                                                                    |                |
|                                                                                                    |                               |                                     | and the second second se |                |
|                                                                                                    |                               |                                     | ( × <u>×</u>                                                                                                    | ndra uppgifter |
| Röstmottagning ↓î                                                                                                    | Till e                        | egen kommun 🕕                       | Till annan kommun 🕕 🔪                                                                                                    | Summa          |
| Danvikshem                                                                                                    |                               |                                     |                                                                                                    | 0              |
| Nacka Seniorcenter Talliden                                                                                                    |                               |                                     |                                                                                                    | 0              |
| Gammeluddshemmet                                                                                                    |                               |                                     |                                                                                                    | 0              |
| Båthöiden Dlaza                                                                                                    |                               |                                     |                                                                                                    | 0              |
|                                                                                                    |                               |                                     |                                                                                                    | 0              |
| → C 🖬 😑 valid-sys.                                                                                                    | test-dmz.val.se/main/fortid   | srostning/registrera_fortidsroster  |                                                                                                    | 요 말 다 미        |
|                                                                                                    |                               |                                     |                                                                                                    |                |
| Egen röstmottagning                                                                                                    | Övriga förtidsröster          | För tidiga/sena brevröster          | Förtidsröster till valdistrikt                                                                                                    |                |
| Egen rostnottagning                                                                                                    | ovinga for tasi oster         | for dalgarsena brevioster           |                                                                                                    |                |
| en röstmottagning                                                                                                    | σ                             |                                     |                                                                                                    |                |
|                                                                                                    | 5                             |                                     |                                                                                                    |                |
| lj ett datum                                                                                                    |                               |                                     |                                                                                                    |                |
| 2024-06-06 🔳                                                                                                    |                               |                                     |                                                                                                    |                |
| bellfiltrering                                                                                                    |                               |                                     |                                                                                                    |                |
|                                                                                                    |                               |                                     |                                                                                                    |                |
|                                                                                                    |                               |                                     |                                                                                                    |                |

| Röstmottagning ↓↑           | Till egen kommun 🚺 | Till annan kommun 🕕 | Summa |                   |
|-----------------------------|--------------------|---------------------|-------|-------------------|
| Danvikshem                  | 10                 | 2                   | 12    |                   |
| Nacka Seniorcenter Talliden | 21                 | 5                   | 26    | $\langle \rangle$ |
| Gammeluddshemmet            | 58                 | 36                  | 94    |                   |
| Båthöjden Plaza             | 11                 | 5                   | 16    |                   |
| Fisksätra bibliotek         | 103                | 32                  | 135   |                   |
| -                           |                    |                     |       |                   |
|                             |                    |                     |       |                   |